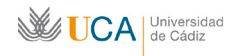

#### GUÍA RÁPIDA DE INICIACIÓN AL USO DE LA PLATAFORMA DE TELEREUNIONES

### Acceso como anfitrión

| 1. | Acceso como anfitrión a través de salavirtual.uca.es          | 1 |
|----|---------------------------------------------------------------|---|
| 2. | Invitar a usuarios y conceder permisos de entrada a invitados | 2 |
| 3. | Comunicación a través del Chat                                | 4 |
| 4. | Permiso de voz individual y colectiva                         | 5 |
| 5. | Atender las peticiones de levantar la mano                    | 6 |
| 6. | Compartir un archivo                                          | 7 |
| 7. | Cerrar la sesión                                              | 9 |
| 8. | Configuración del audio y del micrófono10                     | 0 |

## 1. Acceso como anfitrión a través de salavirtual.uca.es

Para acceder a una reunión hay que escribir la dirección <u>http://salavirtual.uca.es</u> en la barra de direcciones de un navegador e introducir nuestros datos de acceso en la UCA en los campos **Usuario** y **Contraseña**.

| <b>UCA</b>                                                                                                    | Universidad<br>de Cádiz                                                                                                    | <ul> <li>&gt; ESTUDIANTES</li> <li>&gt; PROFESORADO</li> <li>&gt; ADMINISTRACIÓN Y SERVICIOS</li> <li>&gt; VISITANTES Y EMPRESAS</li> </ul> | Inicio<br>Accesibilidad<br>Mapa web<br>Contacto<br>Imprimir<br>Directorio <b>&gt; english web site</b> |
|----------------------------------------------------------------------------------------------------|----------------------------------------------------------------------------------------------------|----------------------------------------------------------------------------------------------------|----------------------------------------------------------------------------------------------------|
| SALAS ADOBE CONNE                                                                                                | CT                                                                                                    |                                                                                                    | Buscar 🔶                                                                                               |
|                                                                                                    | Acceso a reunion                                                                                                    | es virtuales                                                                                                    |                                                                                                    |
|                                                                                                    | Desde esta aplicación puede acceder a r<br>salas de la UCA                                                                              | login 🗉                                                                                                    |                                                                                                    |
|                                                                                                    | Identifíquese con sus datos de usuario y podrá acceder a las reuniones que estén<br>habilitadas desde el equipo que se está conectando. |                                                                                                    | Usuario:                                                                                               |
|                                                                                                    |                                                                                                    |                                                                                                    | Contrasefia:<br>Acceder →                                                                              |
|                                                                                                    |                                                                                                    |                                                                                                    |                                                                                                    |
|                                                                                                    | CAU Campus Virtual campus virtual@uca.es Tfno.: 956 01 67 55                                                                            |                                                                                                    | 图 🖨 🧲 🔨                                                                                                |
| Copyright Universidad de Cádiz                                                                                   |                                                                                                    |                                                                                                    |                                                                                                    |
| <ul> <li>Nuestra Universidad</li> <li>Estudios y acceso</li> <li>Investigación</li> <li>Internacional</li> </ul> | <ul> <li>Estudiantes</li> <li>Profesorado</li> <li>Administración y servicios</li> <li>Visitantes y empresas</li> </ul>                 | • Uni≻ersia Universia                                                                                                    | <ul> <li>Conforme: XHTML 1.0   CSS 2.1</li> <li>VVAI AA</li> <li>Aviso legal</li> <li>R55</li> </ul>   |

Tras hacer esto y pulsar en el botón Acceder veremos la siguiente pantalla:

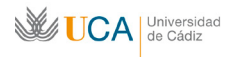

Unidad de Innovación Docente Centro de Recursos Digitales

| <b>UCA</b>        | Universidad<br>de Cádiz                                                                                                    | <ul> <li>&gt; ESTUDIANTES</li> <li>&gt; PROFESORADO</li> <li>&gt; ADMINISTRACIÓN Y SERVICIOS</li> <li>&gt; VISITANTES Y EMPRESAS</li> </ul> | Inicio<br>Accesibilidad<br>Mapa web<br>Contacto<br>Imprimir<br>Directorio <b>&gt; english web site</b>                                 |
|-------------------|----------------------------------------------------------------------------------------------------|----------------------------------------------------------------------------------------------------|----------------------------------------------------------------------------------------------------|
| SALAS ADOBE CONNE | СТ                                                                                                    |                                                                                                    | Buscar 🗲                                                                                                    |
|                   |                                                                                                    | Bienven                                                                                                    | id@: Júan López (Salir)                                                                                                    |
|                   | Acceso a reunione                                                                                                    | es virtuales                                                                                                    |                                                                                                    |
|                   | Salas con acceso Anfitrión                                                                                                    |                                                                                                    | info 🗉                                                                                                    |
|                   | El usuario u 00000000 dispone de acceso                                                                                                    | a las siguientes salas:                                                                                                    | IMPORTANTE: Pulse el enlace <u>Salir</u> al<br>finalizar su sesión de reunión.                                                         |
|                   | <ul> <li>Sala de reuniones CRD (http://pluton.uca.es/crd/)</li> <li>Si desea que el usuario o equipo tenga acceso a alguna sala comuníquelo a través<br/>de <u>campus virtual@uca.es</u>.</li> </ul>     |                                                                                                    | En las salas públicas debe acceder como<br>Invitado introduciendo su nombre y<br>estarán disponibles cuando acceda algún<br>Anfitrión. |
|                   | Salas públicas                                                                                                    |                                                                                                    | guía 🗉                                                                                                    |
|                   | Sala CASEM Pto Real (http://pluton.uca.es/casem-ptoreal/)     Sala CITI Pto Real (http://pluton.uca.es/citi-ptoreal/)                                                                                    |                                                                                                    | Para el uso de esta aplicación se<br>recomienda la lectura de la <u>quía de</u><br>buenas prácticas de Adobe Connect.                  |
|                   | Sala DELEGACION Algectras (http://pluton.uca.es/celegacion-algectras))     Sala de reuniones Campus Virtual (http://oluton.uca.es/campus-virtual/)     Sala de reuniones CRD (http://oluton.uca.es/crd/) |                                                                                                    |                                                                                                    |
|                   | Sala de reuniones Unidad Innovación Docente (http://pluton.uca.es/innovdoc/)     Sala de reuniones Vicerrectorado Prospectiva y Calidad (http://pluton.uca.es<br><u>Micprospycalidad/)</u>               |                                                                                                    |                                                                                                    |
|                   | Sala FPO Jerez (http://pluton.uca.es/fpo-jerez/)     Sala GERENCIA Cádiz (http://pluton.uca.es/gerencia-cadiz/)     Sala J EPU EPUA Cádiz (http://pluton.uca.es/gerencia-cadiz/)                         |                                                                                                    |                                                                                                    |
|                   | Sala TELEDOCENCIA CAIV Pto Real (http://pluton.uca.es/teledocenciacaiv-ptoreal/)     Sala TELEDOCENCIA Jerez (http://pluton.uca.es/teledocencia-ierez/)                                                  |                                                                                                    |                                                                                                    |
|                   | Sala TELEDOCENCIA Pto Real (http://pluton.uca.es/teledocencia-ptoreal/)                                                                                                    |                                                                                                    |                                                                                                    |

Si el acceso tiene lugar desde el equipo principal instalado en alguna de las salas que figuran en el listado o si dispone de los permisos oportunos como usuario, en esta pantalla aparecerá información sobre las salas en las que podemos entrar como anfitrión, esto es, como organizadores y presentadores de la reunión. En el ejemplo de la pantalla anterior, disponemos de permiso para acceder como anfitrión en la sala de reuniones del CRD.

## 2. Invitar a usuarios y conceder permisos de entrada a invitados

Una vez que hemos entrado como anfitriones en la sala el resto de asistentes ya puede ir accediendo. El procedimiento de acceso recomendado es el que se describe en la guía de "Acceso como invitado". Existe no obstante una segunda opción: la de remitir a cada usuario un enlace web de invitación. Para ello hay que desplegar el siguiente menú:

## Reunión->Gestionar el acceso y las entradas->Invitar participantes

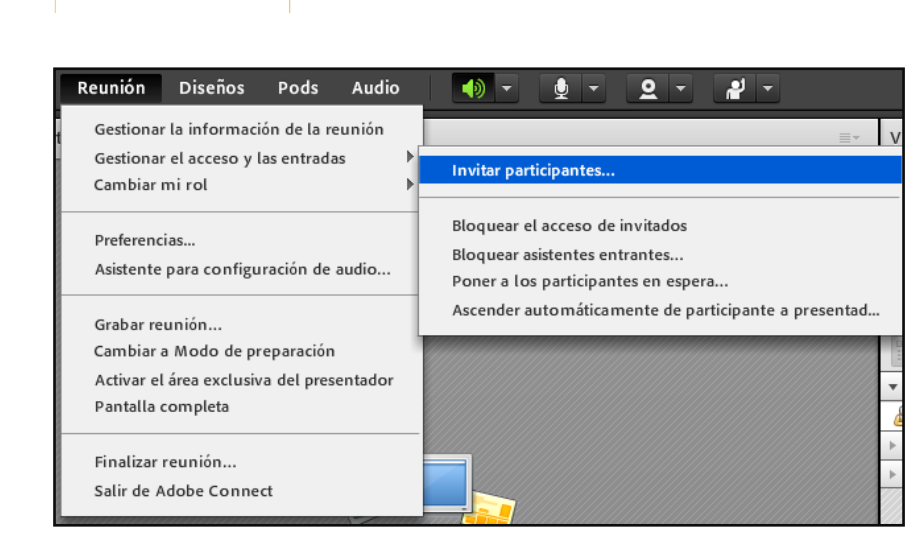

Se abrirá una ventana que nos mostrará la dirección de la sala, copiándola podremos distribuirla a quien queramos:

| Invitar participantes                                                   |                                      |  |  |  |  |  |
|-------------------------------------------------------------------------|--------------------------------------|--|--|--|--|--|
| Para invitar a participantes a esta reunión, envíe el siguiente<br>URL. |                                      |  |  |  |  |  |
| http://pluton.uca.es/cro                                                | t/                                   |  |  |  |  |  |
|                                                                         |                                      |  |  |  |  |  |
|                                                                         | Redactar correo electrónico Cancelar |  |  |  |  |  |

El invitado que quiera acceder a la reunión por cualquiera de los dos procedimientos mencionados, debe solicitarlo. Esa solicitud nos llega de dos maneras:

• Dentro de la propia ventana de Adobe Connect

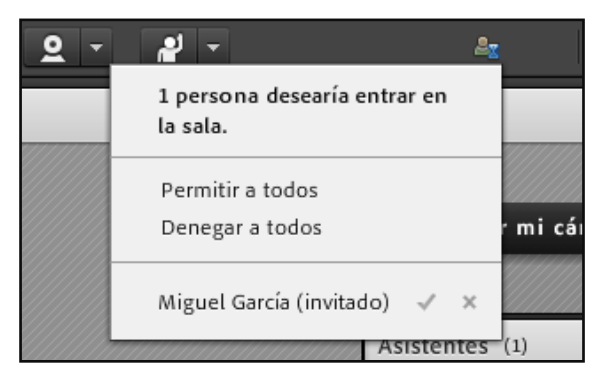

• A través del escritorio

UCA Universidad de Cádiz

**Unidad de Innovación Docente** Centro de Recursos Digitales

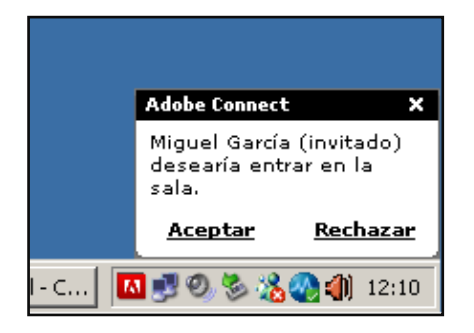

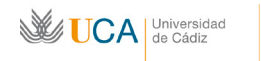

En cualquiera de los dos casos podremos aceptar la petición o rechazarla, pulsando  $\checkmark$  o  $\checkmark$ , o bien pulsando **Aceptar** o **Rechazar.** 

## 3. Comunicación a través del Chat

La dificultad para comunicarse en una reunión es proporcional al número de asistentes. Esto ocurre tanto en reuniones presenciales como en telereuniones. Por eso, cuando la reunión es muy numerosa, por regla general los asistentes no tienen permiso de voz. En estos casos el cauce de comunicación más eficaz es el chat.

El chat nos permite dentro de una sala virtual comunicarnos por escrito con el resto de los asistentes. Para usarlo no hace falta ningún permiso especial, por lo que estará disponible siempre para todos.

El panel de chat es el siguiente:

| Chat (Todos) ≣∗                                                                                                    |  |  |
|----------------------------------------------------------------------------------------------------|--|--|
| Usuario Sala Reuniones CRD: Bienvenido a la sala<br>Miguel García: Hola, buenas.<br>Usuario Sala Reuniones CRD: Si puedo ayudarte en<br>algo |  |  |
|                                                                                                    |  |  |
| Todos                                                                                                    |  |  |

Para escribir en él pulsaremos con el ratón en el cuadro blanco, introduciremos el texto que queramos y lo enviaremos bien pulsando la tecla **Enter**, bien pulsando con el ratón sobre el icono del bocadillo a su derecha. El mensaje se enviará y será visualizado por el resto de participantes.

Como puede observarse en la pantalla anterior, la palabra **Todos** aparece indicada tanto en su parte superior como en la inferior. Esto significa que el contenido es visible por todos los participantes.

Si deseamos tener una conversación privada, podremos hacerlo colocando el ratón encima del usuario con quién queramos charlar. En el panel de asistentes se abrirá un menú y pulsaremos **Iniciar chat privado**:

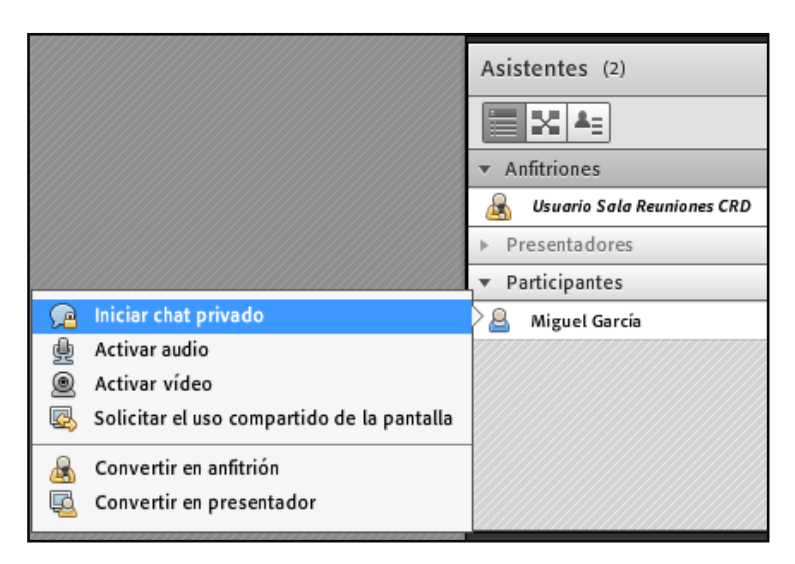

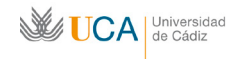

Se abrirá una nueva pestaña dentro del panel de chat desde donde podremos mantener una conversación privada con el asistente seleccionado:

| Chat (Mig                                                                 | guel García) 🔤 🗸 |  |  |  |
|---------------------------------------------------------------------------|------------------|--|--|--|
| Usuario Sala Reuniones CRD: Hola Miguel.<br>Miguel García: Hola Anfitrión |                  |  |  |  |
|                                                                           |                  |  |  |  |
| Todos                                                                     | Miguel García    |  |  |  |

#### 4. Permiso de voz individual y colectiva

Los usuarios con roles anfitrión y presentador podrán hablar cuando lo deseen activando su micrófono. En cambio los usuarios con rol participante no podrán hablar salvo que se les otorgue permiso de voz. Los anfitriones pueden otorgar ese permiso de forma individual o de forma colectiva. Para activar el permiso de voz a nivel individual hay que colocar el ratón sobre el participante al que se desea otorgar el permiso y pulsar en la opción **Activar audio**:

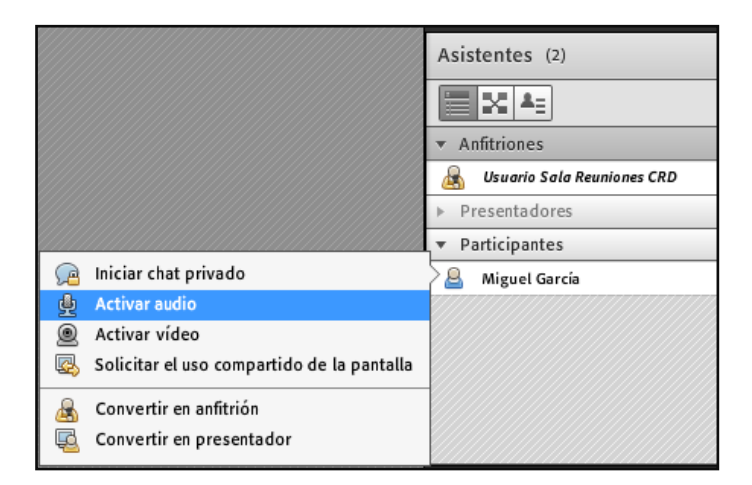

Una vez lo activemos sabremos que el usuario *Miguel García* tiene el permiso otorgado porque al lado de su nombre le aparece un icono de micrófono. El icono solo aparecerá si el permiso se le ha otorgado de forma individual:

| ▼ P | articipantes  |          |
|-----|---------------|----------|
| 2   | Miguel García | <u>ب</u> |

Para denegar el permiso colocaremos el ratón de nuevo encima del usuario y pulsaremos **Desactivar** audio:

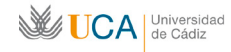

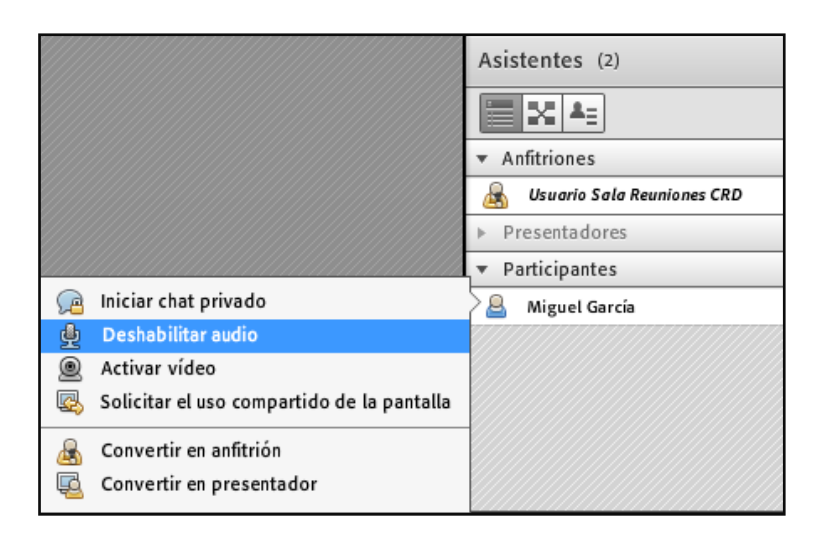

Con esto desaparecerá el icono micrófono que aparecía al lado del nombre del usuario.

Para dar permiso de voz a la vez a todos los usuarios con rol de participantes pulsaremos en la opción:

## Audio->Activar el audio para todos los participantes

Para desactivar el audio a todos los usuarios con participantes de una vez pulsaremos de nuevo

#### Audio->Desactivar el audio para todos los participantes

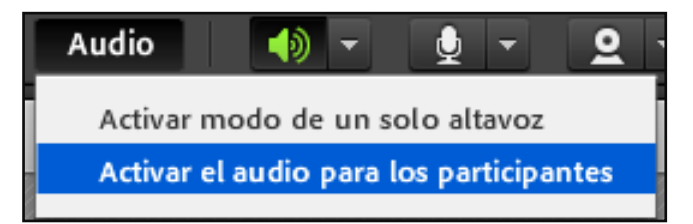

## 5. Atender las peticiones de levantar la mano.

Los usuarios con rol de participante que por defecto no tienen permiso de voz, pueden solicitar dicho permiso de voz ejecutando la acción de "levantar la mano".

Cuando un participante levanta la mano nos llega una petición de aprobación o denegación:

|                                 | 2 |
|---------------------------------|---|
| La persona 1 levantó l<br>mano. | a |
| Miguel García 🛛 🗸               | × |

Si la aprobamos a través del botón , al usuario que ha levantado la mano se le otorga permiso de voz, si la denegamos con el botón no ocurre nada. En ambos casos se le "baja la mano" al usuario.

Si aceptamos la petición aparece un icono de micrófono en el panel de asistentes, asociado al usuario que levantó la mano:

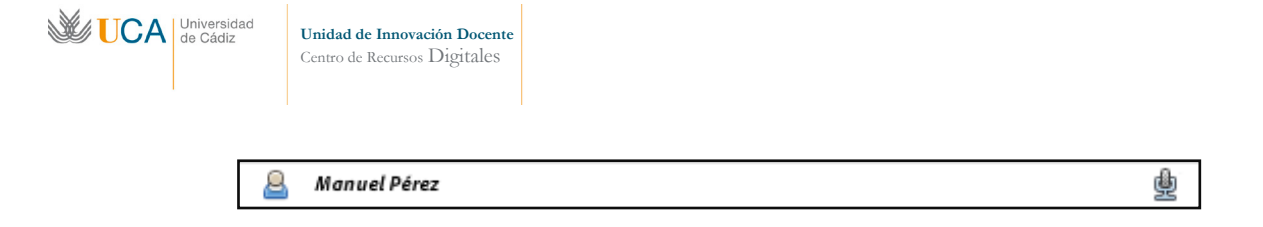

# 6. Compartir un archivo

Como usuarios anfitriones en cualquier momento podemos compartir un fichero como por ejemplo una presentación de Powerpoint. Abriremos el menú **Compartir mi pantalla** del panel compartir y pulsamos en **Compartir documento:** 

| Compartir mi pantalla     | -     |
|---------------------------|-------|
| Compartir mi pantalla     |       |
| Compartir documento       |       |
| Compartir pizarra         |       |
| Compartidos recientemente | •     |
|                           | 11111 |

Veremos la siguiente ventana donde seleccionaremos Examinar mi PC:

| Seleccionar documento para compartir |        |                  |  |
|--------------------------------------|--------|------------------|--|
|                                      |        |                  |  |
| Compartir historial                  | Nombre | Тіро             |  |
| Pizarras                             |        |                  |  |
| Archivos cargados                    |        |                  |  |
| Mi contenido                         |        |                  |  |
| Contenido compartid                  |        |                  |  |
|                                      |        |                  |  |
|                                      |        |                  |  |
|                                      |        |                  |  |
|                                      |        |                  |  |
|                                      |        |                  |  |
|                                      |        |                  |  |
|                                      |        |                  |  |
|                                      |        |                  |  |
|                                      |        | Borrar           |  |
| Examinar Mi PC                       |        | Aceptar Cancelar |  |

Se abrirá un explorador desde donde podremos seleccionar nuestra presentación y abrirla pulsando el botón **Abrir**.

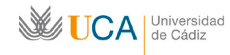

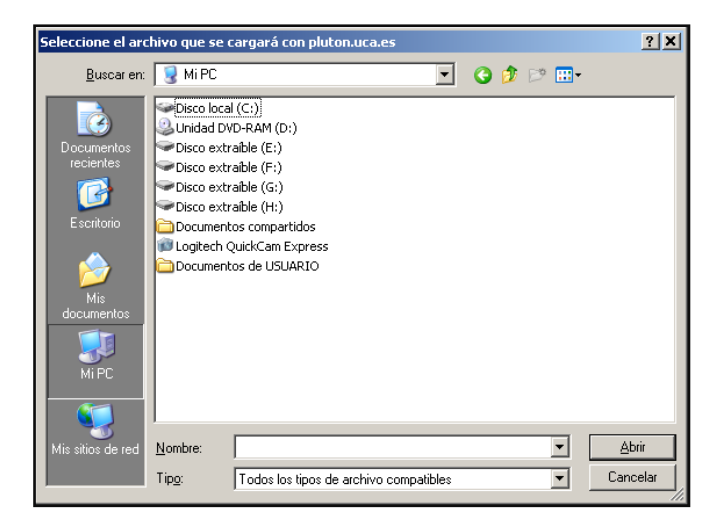

Dependiendo del tamaño del archivo es posible que esta operación se prolongue unos segundos:

| Curso de Introducción a la Impresión 3d.ppt |  |  |  |
|---------------------------------------------|--|--|--|
| Convirtiendo                                |  |  |  |
| Cancelar la carga                           |  |  |  |

Una vez se ha cargado la presentación todos los usuarios podrán verlo en sus pantallas:

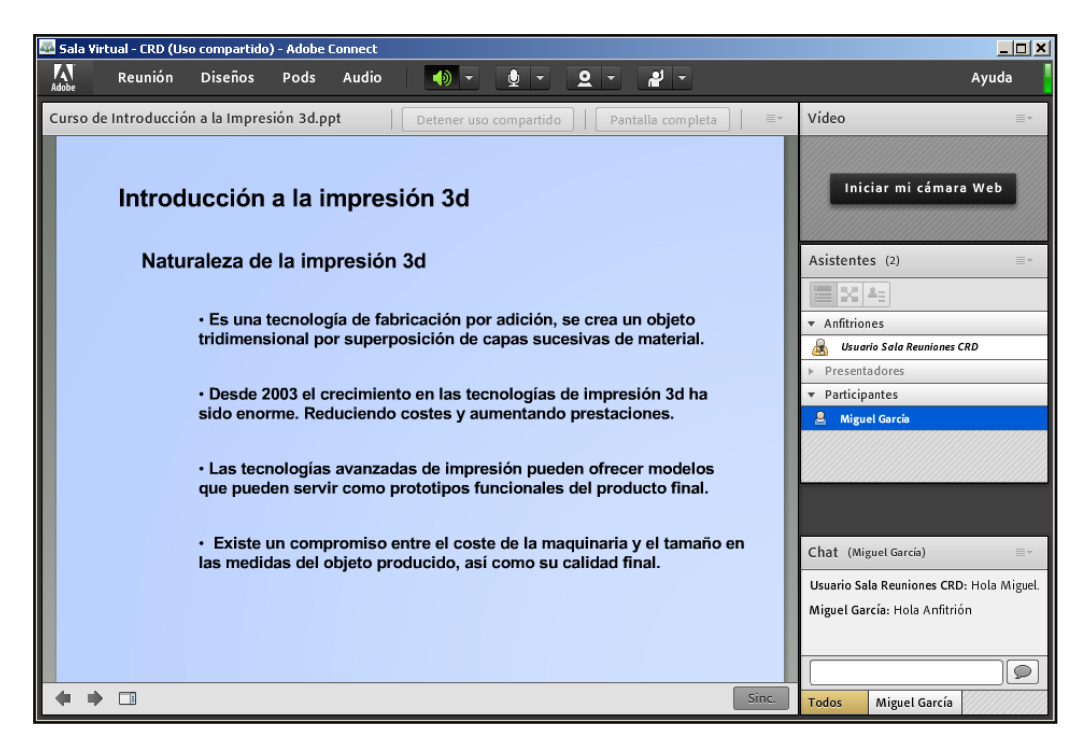

Aquí podremos hacer uso de los siguientes botones:

- Permite ir a la diapositiva anterior. Los demás asistentes lo ven.
- Permite avanzar a la dispositiva siguiente. Los demás asistentes lo ven.

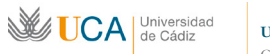

- Pantalla completa Muestra el panel compartir que contiene al powerpoint ocupando toda la ventana de Adobe Connect, ocultando los demás paneles, y estira la ventana de Adobe Connect para que ocupe toda la pantalla. Los demás asistentes no ven este cambio.
- Detener uso compartido Detiene el uso compartido, cierra el powerpoint. Los demás asistentes dejan de ver el powepoint.

### 7. Cerrar la sesión

Se recomienda encarecidamente cerrar la sesión en la reunión al terminar. Para cerrar la sesión de manera correcta hay que pulsar en el menú:

#### *Reunión-> Salir de Adobe Connect*

| Reunión                                                | Diseños                                         | Pods                      | Audio         |
|--------------------------------------------------------|-------------------------------------------------|---------------------------|---------------|
| f Gestionar<br>Gestionar<br>Cambiar n                  | la informaci<br>el acceso y l<br>ni rol         | ón de la re<br>as entrada | eunión<br>s ▶ |
| Preferencia<br>Asistente p                             | as<br>para configu                              | ración de a               | audio         |
| Grabar reu<br>Cambiar a<br>Activar el a<br>Pantalla co | inión<br>Modo de pr<br>área exclusiv<br>ompleta | eparación<br>a del preso  | entador       |
| Finalizar r                                            | eunión                                          |                           |               |
| Salir de Ac                                            | lobe Conne                                      | ct                        |               |

Si abandonamos la sala virtual así los demás asistentes permanecerán en la sala.

Si lo que deseamos es salir de la reunión virtual y además cerrarla tendremos que usar la opción de:

# Reunión->Finalizar sesión

| Reunión                                                                                                    | Diseños | Pods | Audio |
|----------------------------------------------------------------------------------------------------|---------|------|-------|
| Gestionar la información de la reunión<br>Gestionar el acceso y las entradas<br>Cambiar mi rol                    |         |      |       |
| Preferencias<br>Asistente para configuración de audio                                                             |         |      |       |
| Grabar reunión<br>Cambiar a Modo de preparación<br>Activar el área exclusiva del presentador<br>Pantalla completa |         |      |       |
| Finalizar r                                                                                                    | eunión  |      |       |
| Salir de Adobe Connect                                                                                            |         |      |       |

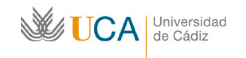

En este caso además de abandonar la sala virtual, forzaremos la salida de todos los demás asistentes de la reunión.

# 8. Configuración del audio y del micrófono

Para configurar correctamente audio y voz entraremos en el menú:

### Reunión->Asistente para la configuración de audio...

Nos aparecerá un sencillo asistente que nos guiará por diferentes pantallas para configurar de manera correcta nuestro sistema de audio (preferentemente auriculares) y nuestro micrófono. Son seis pantallas que no presentan ninguna dificultad.

| Asistente para configuración de audio                                                                                                    | Asistente para configuración de audio - Paso 1(4)                                                                                                    |  |
|----------------------------------------------------------------------------------------------------|----------------------------------------------------------------------------------------------------|--|
| Bienvenido<br>El Asistente para audio de Adobe Connect le ayudará a configurar y ajustar los<br>dispositivos de audio para utilizarlos con Adobe Connect.<br>Haga clic en Siguiente para continuar. Si, en algún momento, el audio no funciona<br>de la forma esperada, haga clic en Ayuda para obtener consejos sobre cómo<br>solucionar problemas.                                                                                                | Probar la salida de sonido<br>Asegúrese de que los altavoces están conectados y encendidos. Se debe ajustar el<br>volumen a un nivel audible.Haga clic en Reproducir sonido para comprobar los<br>altavoces; si no oye el saludo, haga clic en Ayuda.<br>▶ Reproducir sonido                                                                                                    |  |
| Ayuda Cancelar Siguiente                                                                                                    | Ayuda Cancelar Ant. Siguiente                                                                                                    |  |
| Asistente para configuración de audio - Paso 2(4)                                                                                                    | Asistente para configuración de audio - Paso 3(4)                                                                                                    |  |
| Seleccionar micrófono         Para retransmitir audio con Adobe Connect, elija un dispositivo de grabación más abajo.         Seleccione el dispositivo predeterminado •         Si no sabe con seguridad qué dispositivo elegir, haga clic en Siguiente y Adobe Connect lo degirá por used Si no utiliza Adobe Connect para la retransmisión de audio, haga clic en Cancelar para salir del asistente.         Ayuda       Cancelar Ant. Siguiente | Ajustar el volumen del micrófono:<br>Para asegurarse de que el micrófono funciona correctamente, haga clic en Grabar y<br>les la frase siguiente proyectando la voz hacia el micrófono. Haga clic en Detener<br>una vez que haya terminado y haga clic en el botón Reproducir grabación para oír<br>la grabación.<br>Diga "Puedo ver que la barra de grabación se está moviendo y mi micrófono funciona<br>correctamente" o lo que guste<br>Grabar<br>Reproducir grabación<br>Ayuda<br>Cancelar Ant. Siguiente |  |
|                                                                                                    | 4                                                                                                    |  |
| Asistente para configuración de audio - Paso 4(4)                                                                                                    | El audio se configuró correctamente.                                                                                                    |  |
| Ajustar el nivel de silencio<br>Para detectar el nivel de ruido de fondo en su entorno, haga clic en Probar silencio.<br>Asegúrese de estar en un lugar tranquilo y permanezca en silencio hasta que se<br>complete la barra de progreso. Una vez que se complete, haga clic en Siguiente.<br>Probar silencio                                                                                                    | Correcto<br>Ha completado el Asistente de configuración de audio. Si aún tiene problemas con<br>el audio, haga clic en el botón Ayuda más abajo.<br>Micrófono - Realtek HD Digital input<br>Volumen del micrófono - 50<br>Nivel de silencio - 0                                                                                                    |  |
| Avuda Cancelar Ant Siguiente                                                                                                    | Avuda Cancelar Ant Finalizar                                                                                                    |  |